# 網路實名制

#### [必讀]

因應資安管理與落實資安法規,中心網路即日起實施「實名登記制」,相關注 意事項如下:

- 1. 適用範圍:中心大樓的<mark>有線網路</mark>(含黃樓)與 GRC-Secure 的無線網路。
- 2. 除了行動(IOS與 Android)及 IoT 裝置(印表機、網路攝影機…等) 等設備外,請務必完整安裝 ApexOne 防毒軟體及 Zyxel 端點防護,軟體 安裝位置:\\192.168.1.36\software。未確實安裝之設備也無法使用中心 網路。
- 3. 請依照下列程序自行申請, 經驗證後, 方可開通授權使用網路。

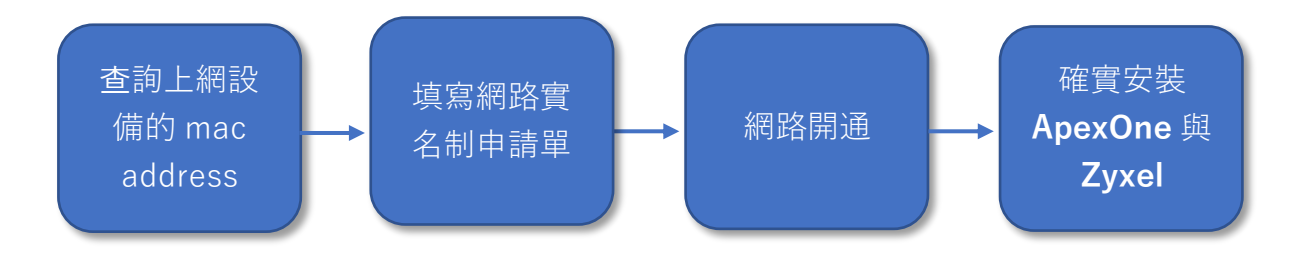

#### 設定說明:

| 一、查詢 MAC ADDRESS        | 2  |
|-------------------------|----|
| A. 有線網路                 | 2  |
| 1. Windows              | 2  |
| 2. macOS (iMac/MacBook) | 3  |
| 3.物聯網(IoT)裝置            | 4  |
| B. 無線網路                 | 4  |
| 1. Windows              | 4  |
| 1-1. Windows 10         | 4  |
| 1-2. Windows 11         | 6  |
| 2. macOS (iMac/MacBook) | 8  |
| 3.IOS (iPhone/iPad)     | 10 |
| 4. Android              | 11 |
| 二、填寫網路實名制申請單            | 12 |

備註:點選目錄上的章節,即可到指定位置。

# 一、 查詢 mac address

每種可上網的裝置出廠時即擁有一組獨一的 MAC address, 由 6 個 bytes 組成。並分成乙太網路(即有線網路)與無線網路兩種類別。填單之前, 請先在您需要上網的裝置上找到相對應的 MAC address, 查詢方式如下:

A. 有線網路

- 1. Windows
- 1-1. 左下方, 開始>設定>網路和網際網路。

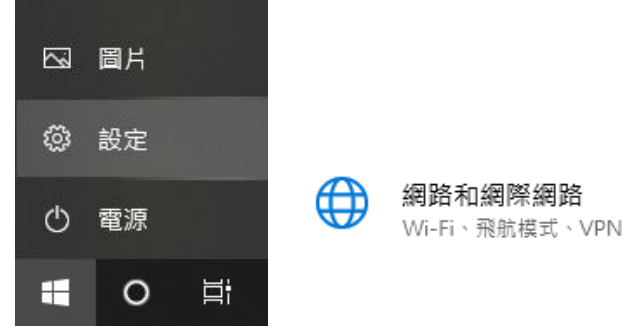

2-1.點選乙太網路>已連線的網路圖示,實體位址(MAC),請如實記下,再 至表單登記。。

| ← 設定                |                                     |
|---------------------|-------------------------------------|
| 命 首頁                | 乙太網路                                |
| 尋找設定                | ▶ 網路 6                              |
| 網路和網際網路             |                                     |
| ● 狀態                |                                     |
| 日 乙太網路              |                                     |
| 屬性                  |                                     |
| <br>  連結速度 (接收/傳輸): | 1000/1000 (Mbps)                    |
| 連結-本機 IPv6 位址:      | fe80::41f:5dee:495c:11a3%8          |
| IPv4 位址:            | 192.168.50.24                       |
| IPv4 DNS 伺服器:       | 192.168.50.1                        |
| 製造商:                | Intel Corporation                   |
| 描述:                 | Intel(R) Ethernet Connection I217-V |
| 驅動程式版木·             | 12 17 10 8                          |
| 實體位址 (MAC):         | D8-50-E6-5B-52-55                   |
| 複製                  |                                     |

- 2. macOS (iMac/MacBook)
- 2-1. 打開 macOS 系統偏好設定。

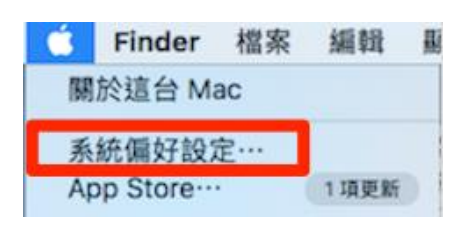

2-2.打開網路設定。

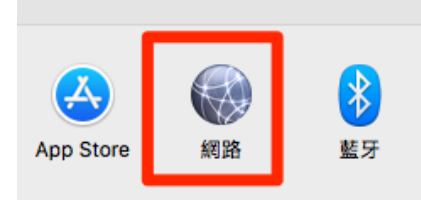

2-3. 點選乙太網路, 打開進階選。

| 11/2 -                                                                                     |                                                            |                                                                           |
|--------------------------------------------------------------------------------------------|------------------------------------------------------------|---------------------------------------------------------------------------|
| 乙太網路<br>已連續<br>iPhone USB<br>已遵線                                                           | 狀態:                                                        | 已連線<br>目前正在使用「乙太網路」。且 IP 位址為<br>192.168.15.62。                            |
| 転引 PA(選擇乙太網)<br><sup>未連級</sup><br>FireWire<br><sup>未連線</sup><br>Wi-Fi<br>開団<br>Thundet 橋接器 | 路<br>設定 IPv4 :<br>IP 位址 :<br>子網路進罩 :<br>路由器 :<br>DNS 伺服器 : | 使用 DHCP C<br>255.255.255.0<br>192.168.15.1<br>192.168.1.99 \ 140.109.1.10 |
| 大道線                                                                                        | 搜尋網域:                                                      | <u>2</u> ∾ 選擇進階                                                           |

2-4. 從硬體頁面中可以查詢到 mac address, 並請記下來, 再至表單登記。。

|                                             |        |       |          | 網路         |       |    | Q |
|---------------------------------------------|--------|-------|----------|------------|-------|----|---|
| <li></li> <li></li> <li></li> <li>乙太網路</li> |        |       |          |            |       |    |   |
|                                             | TCP/IP | DNS   | WINS     | 802.1X     | 代理伺服器 | 硬體 |   |
|                                             |        | MAC 位 | (北): a8: | 20:66:07:d | c:11  |    |   |
|                                             |        | 設     | 定:〔自     | 動          |       | 0  |   |
|                                             |        | )#    |          | Teeedoo    |       |    |   |

### 3. 物聯網(IoT)裝置

物聯網(IoT)裝置是指擁有連網功能實體物件(「物品」),例如:印表機、 網路攝影機、智能家電等。它們被嵌入感測器、軟體和其他技術,目的是透過 互聯網與其他裝置和系統連線並交換資料。採購與安裝任何 IoT 裝置前,請務 必先與資訊組聯繫,分機:1291,謝謝。

#### B.無線網路

僅「GRC-Secure」的無線網路需要網路實名制。請先在您需要上網的裝置中 找到相對應的 MAC address。請注意,在執行以下步驟之前,請確定已經連線 至 GRC\_Secure。

- 1. Windows
- 1-1. Windows 10
- 1. 點選桌面右下角 WIFI 圖示 確認是在[GRC-Secure]的狀態下, 點選[內容]。

| GRC_S<br>已連続      | Secure<br><sup>录,</sup> 安全 |        |          |
|-------------------|----------------------------|--------|----------|
| 内容                |                            |        |          |
|                   |                            |        | 中斷連線     |
| GRCIT             |                            |        |          |
| Apple Apple       | TV 5F                      |        |          |
| AS_Se             | cure                       |        |          |
| eduro             | am                         |        |          |
| <i>ſſ</i> ĸ AS_Gι | iest                       |        |          |
| ASUS-             | -X                         |        |          |
| 網路和網際<br>變更設定,例   | 網路設定<br>四使連線計量付費           |        |          |
| (î.               | ₽                          | ဖျာ    |          |
| Wi-Fi             | 飛航模式                       | 行動熱點   |          |
| 26°C 小雨           | ^ <b>€</b> 1∎ @            | 。(1)英之 | 下午 06:58 |

2.記下[實體位置(MAC)]中的內容,再至表單登記。。

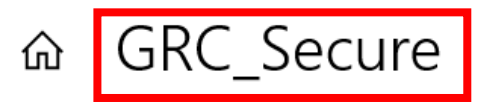

# 屬性

| SSID:          | GRC_Secure             |               |
|----------------|------------------------|---------------|
| 通訊協定:          | Wi-Fi 5 (802.11ac)     |               |
| 安全性類型:         | WPA2-Enterprise        |               |
| 登入資訊的類型:       | Microsoft: Protected E | AP (PEAP)     |
| 網路頻帶:          | 5 GHz                  |               |
| 網路通道:          |                        |               |
| 連結速度 (接收/傳輸):  | 433/433 (Mbps)         |               |
| 連結-本機 IPv6 位址: |                        |               |
| IPv4 位址:       | 192.168.39.186         |               |
| IPv4 DNS 伺服器:  | 192.168.1.99           |               |
|                | 8.8.8.8                |               |
|                | 140.109.1.10           |               |
| 製造商:           | Intel Corporation      |               |
| 描述:            | Intel(R) Dual Band Wir | eless-AC 3168 |
| 驅動程式版本:        | 19.51.15.3             |               |
| 實體位址 (MAC):    | 1C-4D-70-EE-BE-07      |               |

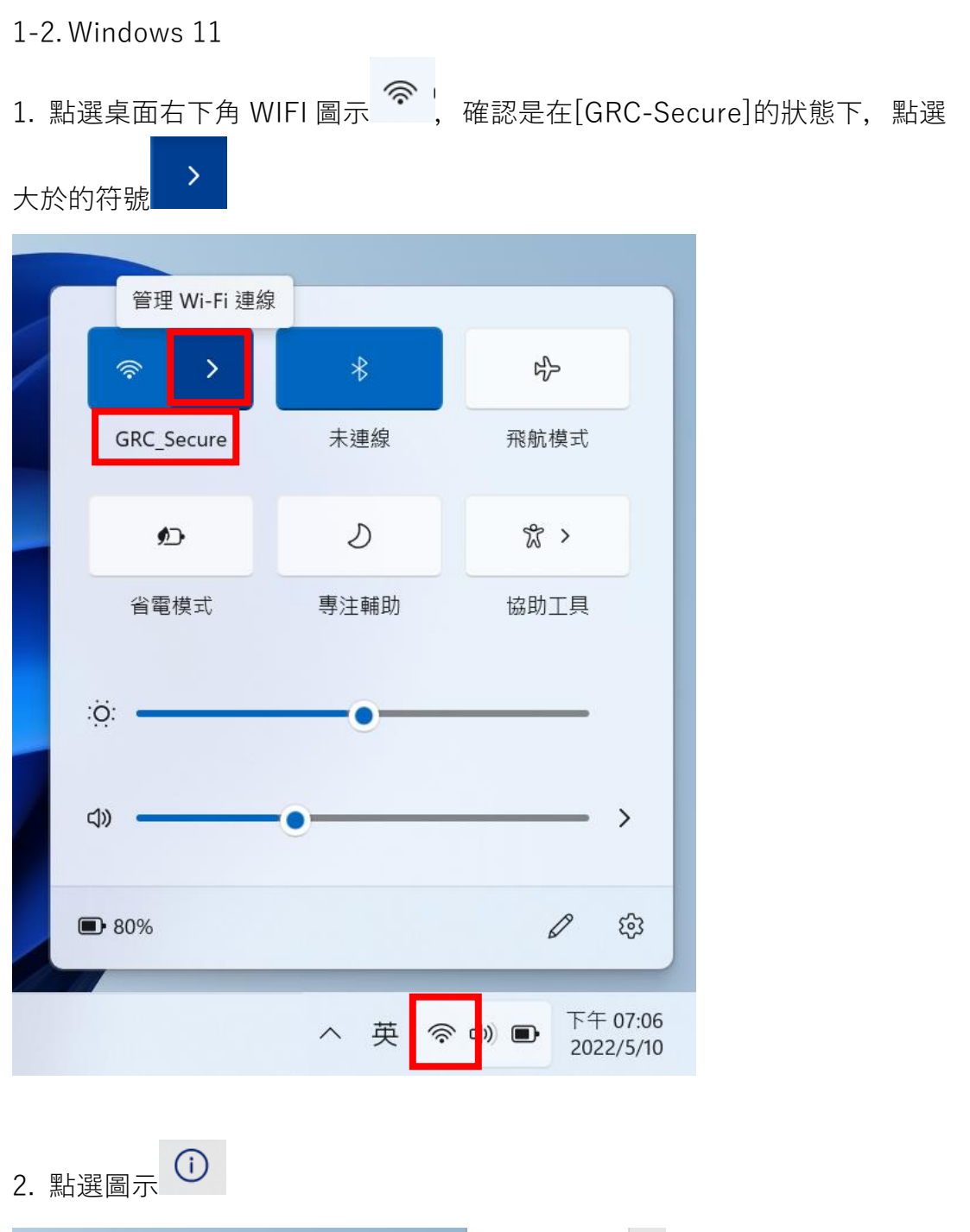

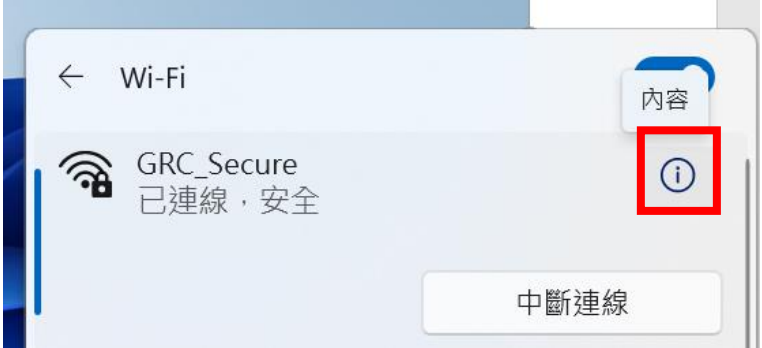

3. 記下[實體位置(MAC)]中的內容,再至表單登記。。

| 網路 | 和網際網路                          | > Wi-Fi > GRC_Secure                                      |
|----|--------------------------------|-----------------------------------------------------------|
|    | <b>計量付費連線</b><br>當您與這個網路連線時,有些 | E應用程式可能會有不同的運作以減少數據使用量。                                   |
|    | 設定資料限制以協助控制                    | 此網路上的數據使用量                                                |
|    | <b>隨機硬體位址</b><br>在您連線到此網路時,讓其他 | 也人更難追蹤您的裝置位置,以協助保護您的隱私權。設定在您                              |
|    | IP 指派:                         | 自動 (DHCP)                                                 |
|    | DNS 伺服器指派:                     | 自動 (DHCP)                                                 |
|    | SSID:                          | GRC_Secure                                                |
|    | 通訊協定:                          | Wi-Fi 6 (802.11ax)                                        |
|    | 安全性類型:                         | WPA2-Enterprise                                           |
|    | 製造商:                           | Intel Corporation                                         |
|    | 描述:                            | Intel(R) Wi-Fi 6 AX201 160MHz                             |
|    | 驅動程式版本:                        | 22.130.0.5                                                |
|    | 登入資訊的類型:                       | Microsoft: Protected EAP (PEAP)                           |
|    | 網路頻帶:                          | 5 GHz                                                     |
|    | 網路通道:                          | 153                                                       |
|    | 連結速度 (接收/傳輸):                  |                                                           |
|    | 連結-本機 IPv6 位址:                 |                                                           |
|    | IPv4 位址:                       | 192.168.37.212                                            |
|    | IPv4 DNS 伺服器:                  | 192.168.1.99 (未加密)<br>8.8.8.8 (未加密)<br>140.109.1.10 (未加密) |
|    | 實體位址 (MAC):                    | C8-34-8E-13-AC-50                                         |

2. macOS (iMac/MacBook)

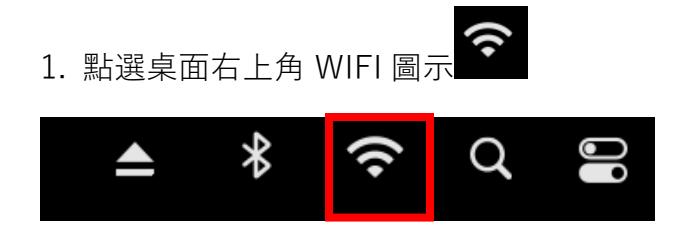

2. 點選[網路偏好設定]

| Wi-Fi      |         |
|------------|---------|
| 偏好的網路      |         |
| GRC_Secure |         |
| GRCIT      |         |
| 其他網路       | $\odot$ |
| 網路偏好設定…    |         |

3. 確定是在[Wi-Fi]的選項,網路名稱是 GRC\_Secure,點選[進階…]。

| ••• < > ==                                                                                                    | 網路            | Q 搜尋                                                                                                    |
|----------------------------------------------------------------------------------------------------|---------------|----------------------------------------------------------------------------------------------------|
| 位1                                                                                                    | 置:  自動        | ٥                                                                                                    |
| <ul> <li>○ E連線</li> <li>○ E連線</li> <li>○ 日道線</li> <li>○ 自行指定的 IP</li> <li>○ 自行指定的 IP</li> <li>○ 乙太網路</li> </ul> | 狀態:<br>網路名稱・  | 已連線 關閉 Wi-Fi<br>「Wi-Fi」已連接至「GRC_Secure」,且其IP位<br>址為192.168.38.93。                                                    |
| <ul> <li>● 已連線</li> <li>Trend MiExtension</li> <li>● Running</li> <li>藍牙 PAN</li> <li>● 未連線</li> </ul>          | <b>約加合件</b> , | <ul> <li>✓ 自動加入此網路</li> <li>✓ 要求加入「個人熱點」</li> <li>● 要求加入新網路</li> <li>□ 已知的網路會自動加入・如果沒有可用的已知網路,您就必須手動選擇網路。</li> </ul> |
|                                                                                                    | 802.1X:       | 預設值 中斷連線<br>已透過「EAP-PEAP」認證(MSCHAPv2)<br>連接時間:00:01:04                                                               |
| + - 0 -                                                                                                    | ✓ 在選單列中顯示 W   | i-Fi狀態 進階… (1)                                                                                                    |

4. 點選[Wi-Fi], 記下[Wi-Fi MAC 位址]中的內容, 再至表單登記。。

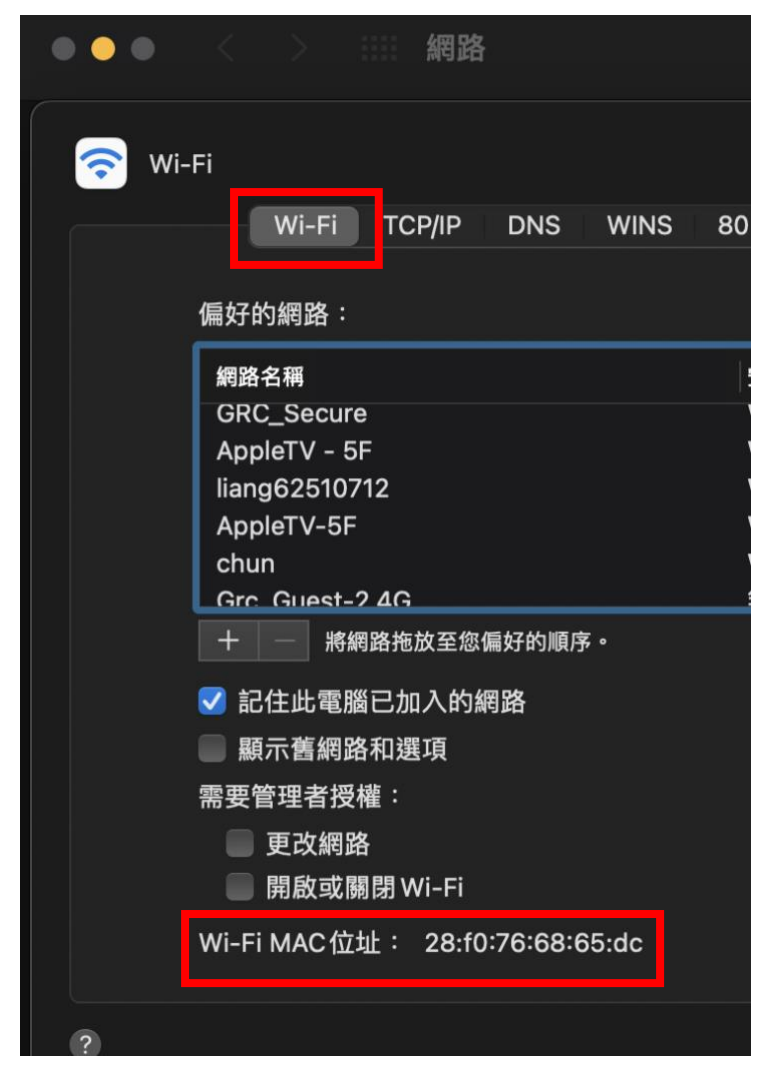

# 3. IOS (iPhone/iPad)

1. 點選[設定]

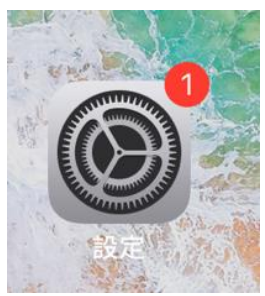

2. 點選[Wi-Fi], 確認網路名稱是 GRC\_Secure, 點選

| 下午2:57 5月9日 週一     |              | <b>२</b> 97% 🔲     |
|--------------------|--------------|--------------------|
|                    | Wi-Fi        |                    |
| 設定                 |              |                    |
|                    | Wi-Fi        |                    |
|                    | ✓ GRC_Secure | e 🕫 🚺              |
|                    | 我的網路         |                    |
| 完成設定iPad 🛛 🕛 🔪     | AS_Secure    | 🔒 🤶 🚺              |
| ▶ 飛航模式             | GRCIT        | ≙ ≈ (j́)           |
| ᅙ Wi-Fi GRC_Secure | 其他網路         |                    |
| ▶ 藍牙 開啟            | AppleTV 5F   | € <del>?</del> (1) |

3. 記下[Wi-Fi 位址]中的內容, 再至表單登記。

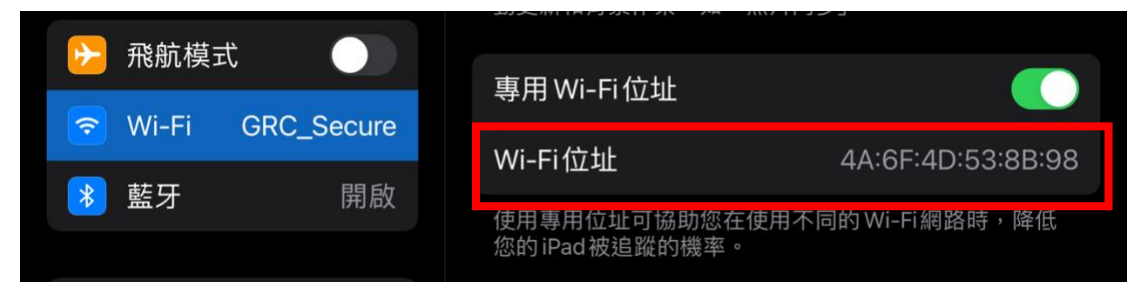

## 4. Android

Android 機型樣式繁多,以 Google Pixel 作為範例,提供操作步驟的大方向。

1. 前往[設定]- [Wi-Fi]- [GRC\_Secure]

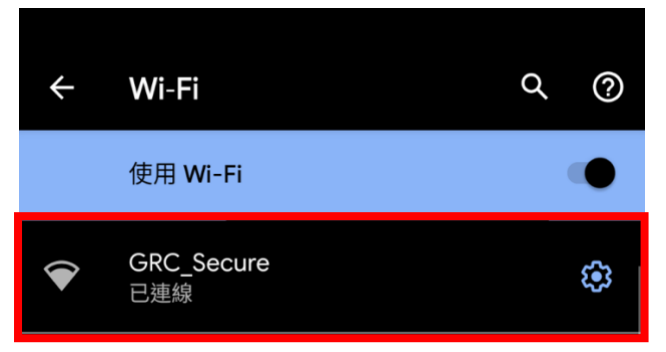

2. 點選[進階]。

|   | ●<br>GRC_Secu<br>已連線        | re           |
|---|-----------------------------|--------------|
|   | <b>〕〕</b><br>清除             | ₩<br>中斷連線    |
| • | 訊號強度<br>極佳                  |              |
| Ŕ | 頻率<br>5 GHz                 |              |
| ê | 安全性<br>WPA2/WPA3-Enterprise |              |
| ~ | <b>進階</b><br>網路用量、隱私、自動連線:  | 、網路詳細資料、IPv6 |

3. 記下[裝置的 Wi-Fi MAC 位址]中的內容, 再至表單登記。

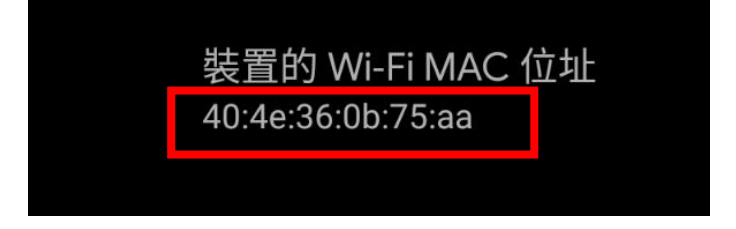

- 二、 填寫網路實名制申請單
- 先找到一台可以使用中心網路的設備,連結至實名制申請入口: <u>http://192.168.1.240/webconsole/admin/ipflow/Application/IPApplicati</u> <u>onLogin.aspx</u>
- 2. 選擇訪客,填寫姓名、電話後登入。

| P#  | 萌官理系<br><mark>勾選訪</mark><br>R LOGIN: | 新<br>注<br>客 |  |
|-----|--------------------------------------|-------------|--|
| AD帳 | 號 🕑 訪客                               | 〕系統帳號       |  |
| 8   | 施志遠                                  | 姓名          |  |
|     | •••••                                | 電話          |  |
|     |                                      | 登入          |  |

3. 點選左側 IP 申請表。

IP申請管理系統 2020-05-14 16:20:45

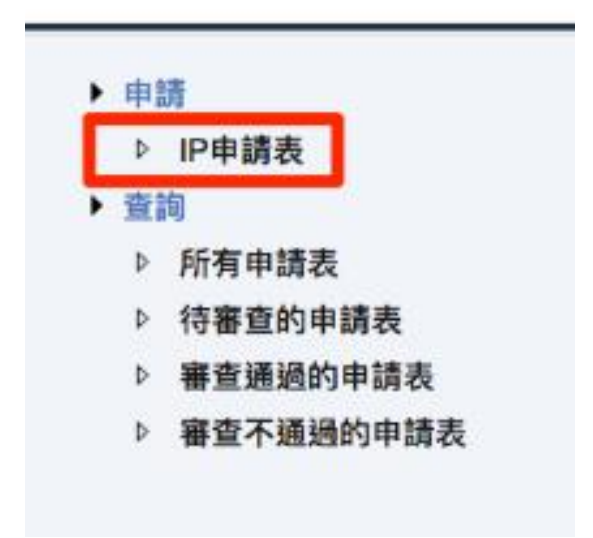

4. 依序填寫所需欄位。

| IP申請表                           |                                                               |
|---------------------------------|---------------------------------------------------------------|
| * 類型:                           | 註冊                                                            |
| * 所在位置:                         | 基因體研究中心~〇、點選基因體中心                                             |
| * 申請者姓名:                        | 施志遠                                                           |
| * 申請原因:                         | 電腦用 ✓ 如為儀器用 🤉 請選擇儀器電腦用                                        |
| IP/MAC查詢工具下載:<br>請於欲申請的設備上執行此工具 | 下載                                                            |
| *MAC :                          | a8-20-66-07-dc-11 請填上剛剛查詢的mac address › 並把:改為 =<br>取得IP對應的MAC |
| *使用期間:                          | 2020/06/17 15:06:35 - 2020/06/18 15:06:35 時間使用預設即可 ,不需要改      |
| *作業.系統:                         | Windows 10 V                                                  |
| *房間編號:                          | D5A11                                                         |
| *實驗室/行政組別:                      | 資訊組                                                           |
| 加入清單 可一次加入多筆時                   | 申請表                                                           |

5. 需上網的設備已確實填寫並加入清單後,點選「送出申請表」,即完成申請 作業。此時,這些裝置立刻享有 24 小時的臨時上網權限,請立即安裝 ApexOne 防毒及 Zyxel 端點防護,軟體安裝位置: <u>\\192.168.1.36\software</u>。 完成以上資安基本防護,才會正式啟用通行。若您填寫的資料有誤,會再與 您聯繫。

待送出的IP申請表

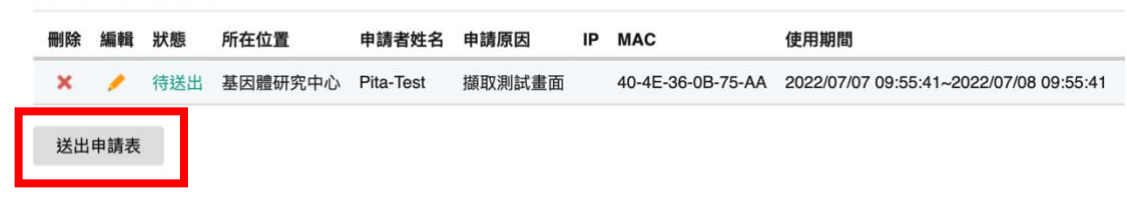